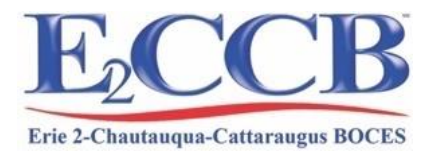

# **BOCES Media Resource Center** Casey Twichell, Media Center Associate

# Call: 1-800-344-9611 Ext. 2023 Email: ctwichell@e2ccb.org

# Online catalog: <a href="https://erie2.insigniails.com/Library/Home">https://erie2.insigniails.com/Library/Home</a>

To login, click the 🕒 Login button in the upper right corner.

**Username**: (this is your school email)

Password: e2media

The password is the same for everyone – e2media

Please do not change your password, since this can cause changes to your booking profile that could result in booking errors. Your password should remain e2media. Once you login, you will notice that links for all of the video-streaming resources will appear. You can click on the icons that appear to access those resources.

| <b>Resources and Services</b>                                                                                                    |                                                                         |  |  |  |  |  |  |  |  |  |  |
|----------------------------------------------------------------------------------------------------|-------------------------------------------------------------------------|--|--|--|--|--|--|--|--|--|--|
| Sheet Music<br>Circulates for 6 Months                                                                                                   | Audio Books via iPod & CD<br>Circulate for 32 - 35 Days                 |  |  |  |  |  |  |  |  |  |  |
| DVDs<br>Circulate for 7 - 10 Days                                                                                                    | <b>Digital Planetarium</b><br>Circulates for 14 Days                    |  |  |  |  |  |  |  |  |  |  |
| First Aid Manikins<br>Circulate for 3 Weeks                                                                                              | Instructional Kits<br>Circulate for 20 Days                             |  |  |  |  |  |  |  |  |  |  |
| <b>Movie Licensing</b><br>Provides public performance rights for a<br>wide variety of movies.<br>Call the Media Center for more details. | Multiple Copy Books<br>Circulate for 32 Days                            |  |  |  |  |  |  |  |  |  |  |
| Next Gen Standards<br>Module Books<br>Circulate for 3 Months                                                                             | RealCare Baby Simulators<br>Circulate for 15 Days                       |  |  |  |  |  |  |  |  |  |  |
| Video Streaming<br>Learn 360<br>Generation Genius<br>Swank Motion Pictures                                                               | OverDrive Digital Resources<br>Sora Ebook Class Sets<br>Sora Audiobooks |  |  |  |  |  |  |  |  |  |  |

Updated 07/23 CT Contact Information: BOCES Media Resource Center – LoGuidice Center, A Building Rm 617, 9520 Fredonia-Stockton Rd., Fredonia, NY 14063 Call: 716-672-4371 Ext. 2023 or 1-800-344-9611 Ext. 2023

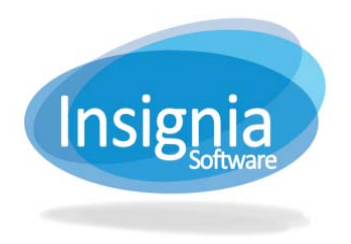

## Using the Erie 2 ONLINE Media Catalog

The Online Media Catalog empowers patrons to do much more than just search the library for books. You can share favorites, add book reviews, rate & review books, and much more. The Discovery Layer can be accessed from any current browser.

| LOGGING IN<br>Erie 2 BOCES Media Catalog: <u>https://erie2.insigniails.com/Libra</u> | ary/Home?LibraryID=0001 | Click Login in the<br>Upper right corner |
|--------------------------------------------------------------------------------------|-------------------------|------------------------------------------|
| Hore Ny Account Contact Us Models Books Ordering Typs                                | EN V ALLogin            | of screen.                               |
| Login Information:                                                                   |                         |                                          |
| Login: Your school email address<br>Password: e2media                                |                         |                                          |

1. Simple Search will display at the top of the page.

Keywords

2. Select the search drop down box to search on a specific criteria (Relevance, Title, Author and etc.). **Tip:** When searching by author name enter Last Name, First Name.

3. Enter the search term(s).

Erie BOCES

- 4. Press Enter or click Find <u>Q</u>.
- 5. **Refine search results** by clicking one of the headings on the left. The system lists related subjects, authors who have written similar titles, series, publication dates, etc. on the left.
- 6. Click the **Reload** 🙆 to view refined search results.
- 7. If a word is misspelled, the system will do spell check and phonetic search.

•

8. Click the Home button to clear out your search and do another

#### **ADVANCED SEARCH**

Advanced Search allows the patrons to define more parameters for their search.

- 1. Click the **Advanced** button to the right of the search box.
- 2. Enter search terms then choose the desired search criteria and Boolean operators (And, Or, and Not) to limit the search.
- 3. The Refine Your Search toolbar can sort your results according to your preferences. Click **Reload** (1) to view refined search results

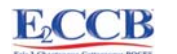

Q

Advanced

### Narrowing Your Search

Once you have search results, you can narrow the results further with the options on the left side of the page:

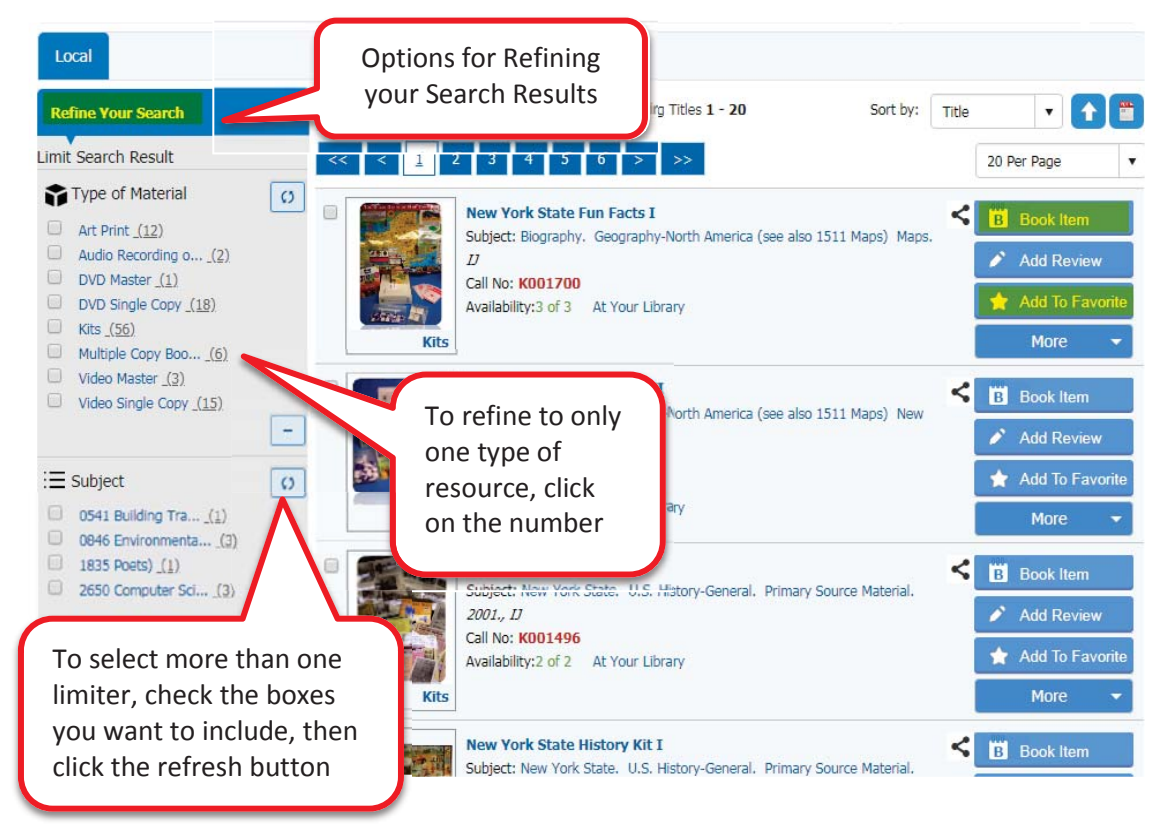

#### **Booking Physical Items**

Once you see the title you want in the results, click **Book Item** on the right side of the screen.

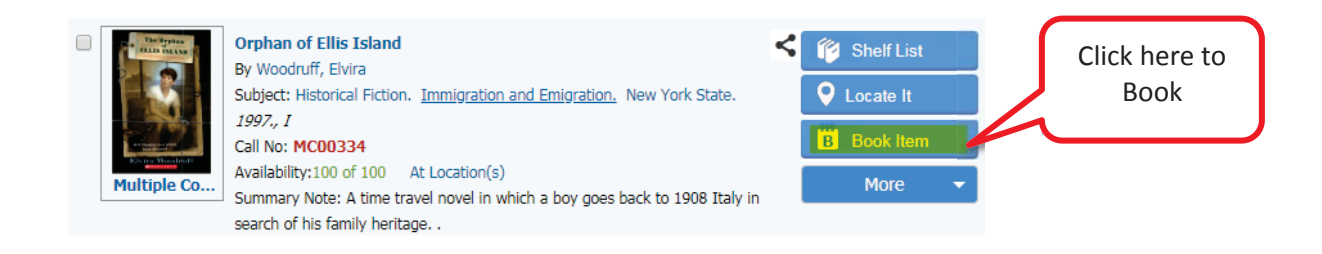

- 1. A pop-up window will open allowing you to:
  - 1.1. Choose the **number of copies** (if applicable).
  - 1.2. Click on the date you need the item on, the loan period will be automatically selected.
  - 1.3. Click Book Item(s)
- 2. When your item has been successfully booked:
  - 2.1. A confirmation message will pop up
  - 2.2. You will get a confirmation email.

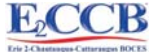

| Booking          |                                  |        |                                            |                                           |                                                     |                                                      |                                                   |                                      | Change to number                     |                                      |           |                         |               |                                    |                  |                  | ×                |                                      |                                      |                                      |                                      |                                     |                                     |                  |
|------------------|----------------------------------|--------|--------------------------------------------|-------------------------------------------|-----------------------------------------------------|------------------------------------------------------|---------------------------------------------------|--------------------------------------|--------------------------------------|--------------------------------------|-----------|-------------------------|---------------|------------------------------------|------------------|------------------|------------------|--------------------------------------|--------------------------------------|--------------------------------------|--------------------------------------|-------------------------------------|-------------------------------------|------------------|
| Book Title:      | New Boo                          | king 1 | Fitle                                      |                                           |                                                     |                                                      |                                                   |                                      |                                      |                                      |           | /20                     | 18            |                                    |                  |                  |                  |                                      |                                      |                                      |                                      |                                     |                                     |                  |
|                  |                                  | 8      | Ti                                         | tle                                       |                                                     |                                                      |                                                   |                                      |                                      |                                      |           |                         |               |                                    | Fre              | om               |                  | To Copies                            |                                      |                                      |                                      |                                     |                                     |                  |
|                  |                                  |        |                                            |                                           | New York: what's so great about this state?         |                                                      |                                                   |                                      |                                      |                                      |           |                         |               |                                    |                  |                  |                  |                                      |                                      |                                      |                                      | 30                                  | <b>)</b>                            | Ļ                |
| Title you'd like |                                  |        |                                            | (                                         | Nu                                                  | umb                                                  | oer o                                             | f cop                                | oies                                 | av                                   | aila      | able                    | <u>.</u>      |                                    |                  |                  |                  |                                      |                                      |                                      |                                      |                                     |                                     |                  |
| Site:            |                                  | _      |                                            | - Nov 2018                                |                                                     |                                                      |                                                   |                                      |                                      |                                      |           |                         |               |                                    |                  |                  |                  |                                      |                                      |                                      |                                      |                                     |                                     |                  |
| Bemus Point      | Maple Gro                        | •      | 4 September 2018                           |                                           |                                                     |                                                      |                                                   |                                      |                                      | ber 2018                             |           |                         |               |                                    |                  |                  | November 2       |                                      |                                      |                                      |                                      | 018 🕨                               |                                     |                  |
| Request From:    |                                  |        | Su                                         | Мо                                        | Tu                                                  | We                                                   | Th                                                | Fr                                   | Sa                                   | Su                                   | Ν         |                         | V             | Ne                                 | Th               | Fr               | Sa               | Su                                   | Мо                                   | Tu                                   | We                                   | Th                                  | Fr                                  | Sa               |
| 11/07/2018       |                                  | Ē      |                                            |                                           |                                                     |                                                      |                                                   |                                      | 114                                  |                                      | 1         |                         | 4 3           | 814                                | 414              | 514              | 6 <sub>14</sub>  |                                      |                                      |                                      |                                      | 1 <sub>60</sub>                     | 2 <sub>60</sub>                     | 3 <sub>60</sub>  |
| Request To:      |                                  |        | 214                                        | 3 <mark>0</mark>                          | 4 <sub>14</sub>                                     | 5 <sub>14</sub>                                      | 614                                               | 714                                  | 814                                  | 714                                  | 8         | 4                       | 4 10          | 014                                | 11 <sub>14</sub> | 12 <sub>14</sub> | 13 <sub>14</sub> | 4 <sub>60</sub>                      | 5 <sub>60</sub>                      | 6 <sub>60</sub>                      | 7 <sub>60</sub>                      | 8 <sub>60</sub>                     | 9 <sub>60</sub>                     | 10 <sub>60</sub> |
| 12/03/2018       |                                  |        | 9 <sub>14</sub>                            | 10 <sub>14</sub>                          | 11 <sub>14</sub>                                    | 12 <sub>14</sub>                                     | 1314                                              | 1414                                 | 15 <sub>14</sub>                     | 1414                                 | 15        | 16                      | 14 1          | 714                                | 18 <sub>14</sub> | 19 <sub>14</sub> | 20 <sub>14</sub> | 11 <sub>60</sub>                     | 12 <sub>0</sub>                      | 13 <sub>60</sub>                     | 14 <sub>60</sub>                     | 15 <sub>60</sub>                    | 16 <sub>60</sub>                    | 17 <sub>60</sub> |
| Delivery Ar Book | Pickup<br>oply<br>Item(s)<br>ose |        | 16 <sub>14</sub><br>23 <sub>14</sub><br>30 | 17 <sub>14</sub><br>24 <sub>14</sub><br>C | <sup>18</sup> 14<br>25 <sub>14</sub><br>lick<br>the | 19 <sub>14</sub><br>26 <sub>14</sub><br>to b<br>iter | 20 <sub>14</sub><br>27 <sub>14</sub><br>ook<br>n. | 21 <sub>14</sub><br>28 <sub>14</sub> | 22 <sub>14</sub><br>29 <sub>14</sub> | 21 <sub>14</sub><br>28 <sub>14</sub> | 22<br>291 | 4 23<br>4 <sup>30</sup> | 14 24<br>14 3 | 4 <sub>14</sub><br>1 <sub>60</sub> | 25 <sub>14</sub> | 26 <sub>14</sub> | 27 <sub>14</sub> | 18 <sub>60</sub><br>25 <sub>60</sub> | 19 <sub>60</sub><br>26 <sub>60</sub> | 20 <sub>60</sub><br>27 <sub>60</sub> | 21 <sub>60</sub><br>28 <sub>60</sub> | 22 <sub>0</sub><br>29 <sub>60</sub> | 23 <sub>0</sub><br>30 <sub>60</sub> | 24 <sub>60</sub> |

### Creating a Favorite List

Favorite lists can be shared with other users.

- 1. Click the **Add to Favorites Add To Favorite** button to add a resource to a saved list.
- 2. Choose the existing list to add your resource, or
- 3. Create a new list by clicking "New Favorite Title"

### Review your Account History

Click the My Account button to:

- 1. View your Borrowing History
- 2. Confirm your Booked Items
- 3. Access your Favorites

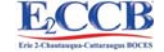